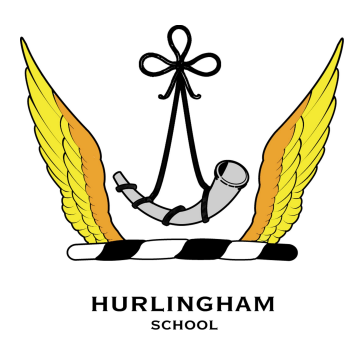

## **SIMS** Parent - Data Collection

Once you have signed into the **SIMS Parent App** or **SIMS Parent** website (http://sims-parent.co.uk), you will be able to see your child or children. Tap on each child to go through to the options available, in this case **Data Collection Sheet**. (Other features shown in the example below, Attendance, Conduct, and Timetable etc.)

Tap (or click if you are using a computer/laptop) on the **Data Collection Sheet** to view the data which your school has requested you to add/update. Please note that they may vary from the example below.

| 1                                                                | 2                               | 3                                                                             | 4                                                                     | 5                                                            |
|------------------------------------------------------------------|---------------------------------|-------------------------------------------------------------------------------|-----------------------------------------------------------------------|--------------------------------------------------------------|
| #ITESCO 46     12:27     # 90%       Back     Dashboard     Menu | Back Data Collection Menu       | will TESCO 4G     12:28     \$ 90% ■)       Back     Data Collection     Menu | ITESCO 4G     12:33     # 89%     ■)       Back     Contacts     Menu | uni TESCO 4G 12:33 ★ 89% ■)<br>Back Contact Information Menu |
| 🔞 Samantha 🔛                                                     | Samantha                        | Samantha                                                                      | 🛓 Jayne Acton                                                         | Title<br>Mrs.                                                |
| Attendance Conduct                                               | Student Information             | U Dietary Needs                                                               | Contact Information                                                   | Forename<br>Jayne                                            |
| - 14. I                                                          | Addresses                       | Nationality & Passports                                                       | Addresses >                                                           | Middle Name                                                  |
|                                                                  | C Telephones & Emails >         | Travel                                                                        | C Telephones & Emails                                                 | Sumame                                                       |
| Timetable Data Collection                                        | Hedical Details                 | Parental Consent                                                              |                                                                       | Acton<br>Gender                                              |
|                                                                  | Cultural Information No changes | Contacts                                                                      |                                                                       | Female                                                       |
|                                                                  | Dietary Needs >                 | Jayne Acton >                                                                 |                                                                       | Relationship<br>Mather                                       |
|                                                                  | Nationality & Passports         | Robert Acton Acton                                                            |                                                                       | Parental Responsibility                                      |
|                                                                  | Ho changes                      | + Add Contact                                                                 |                                                                       | Priority                                                     |
|                                                                  | Parental Consent                |                                                                               |                                                                       |                                                              |
|                                                                  | Confirm No Changes O Revert     | ✓ Confirm No Changes ⊃ Revert                                                 | Back to Student Delete                                                | Save                                                         |

- 1. Pupils Dashboard > Tap on Data Collection
- 2. Data Collection List > Tap on each item to review the information held
- Contacts > Tap on each contact to review the information held / Tap + Add Contact if you want to add a new contact
- Contact details > This is where you can update your own or other contacts who are linked to the child.
- 5. Contact Information > This is the detailed view of the contact information.

## **IMPORTANT NOTE:**

The first **Telephone & Emails** section you are able to see, underneath your child's name are the child contact details, **not your contact details**. We **do not** require this information.

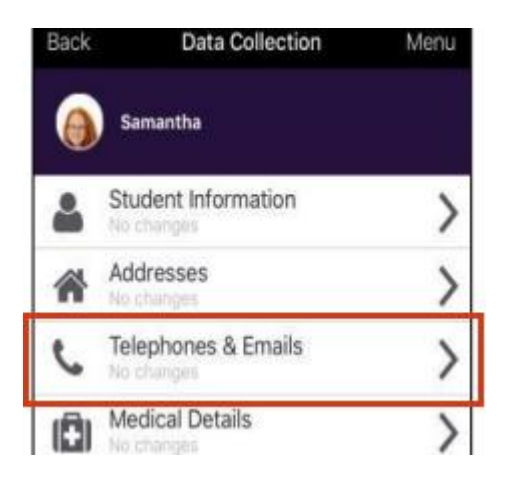

If you wish to amend the emergency contacts, including your own, scroll down the page, and you will see a **Contacts** section.

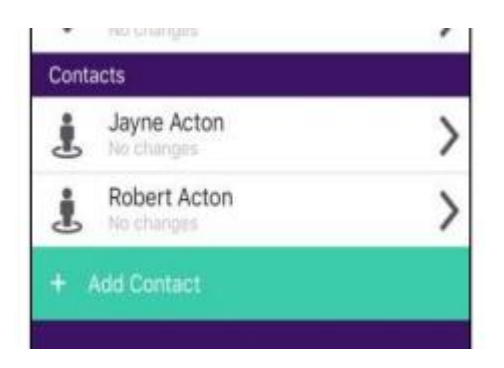

If, once you have reviewed the data, there are no changes, please ensure that you tap/click the **Confirm No Changes** button.

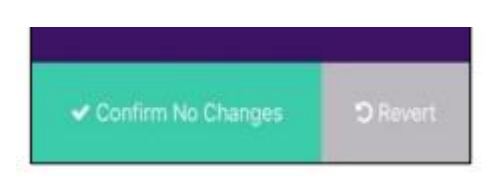

If you have made any changes, please make sure you tap/click the **Save** button to ensure the changes are submitted back to the school.

Once the school has reviewed your changes, you will receive a message, within the SIMS Parent App Messages section to confirm that they have been approved.

If you have any questions or would like more information on registering with SIMS Online please email **support@hurlinghamschool.co.uk**